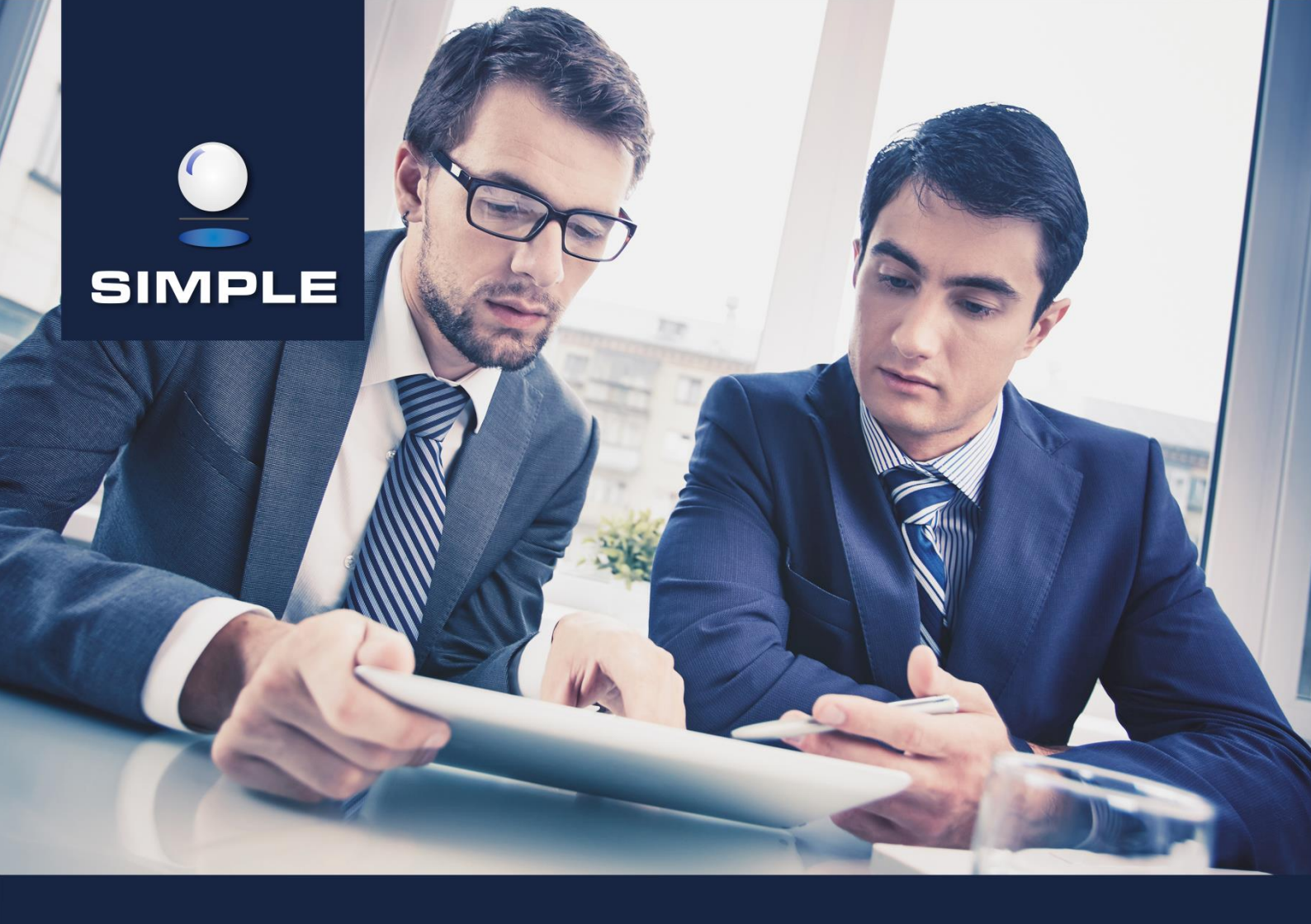

# (i) INSTRUKCJA

## SIMPLE.HCM

Proces obsługi rejestru zastępstw

## **SPIS TREŚCI**

| 1.   | REJESTR ZASTĘPSTW                                                       | 2 |
|------|-------------------------------------------------------------------------|---|
| 1.1. | Uprawnienia                                                             | 3 |
| 1.2. | Dodawanie nowego zastępstwa przez Przełożonego jednostki organizacyjnej | 4 |
| 1.3. | Modyfikacja istniejącego zastępstwa                                     | 6 |
| 1.4. | Usuwanie istniejącego zastępstwa                                        | 7 |
| 1.5. | Odwoływanie istniejącego zastępstwa                                     | 8 |

#### 1. **REJESTR ZASTĘPSTW**

Źródłem zastępstw mogą być:

- zatwierdzone wnioski urlopowe ze wskazanym zastępcą,
- zatwierdzone wnioski o zgodę na wyjazd służbowy ze wskazanym zastępcą,
- wpisy dodane ręcznie do rejestru zastępstw przez operatora

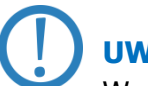

#### UWAGA!

Wraz z powstaniem zastępstwa w rejestrze zastępstw, osoba zastępująca, na czas obowiązywania zastępstwa, otrzymuje dokładnie takie same uprawnienia do HCM jakie posiada osoba zastępowana oraz otrzymuje aktywne zadania użytkownika osoby zastępowanej.

Z menu nawigacyjnego wybieramy: **HOME > Pracownik > Zastępstwa**.

| Q                       |           |
|-------------------------|-----------|
| UŻYTKO                  | ownik ~ × |
| 🕶 🏘 НОМЕ                |           |
| 🕨 📕 Firma               |           |
| 🔻 💄 Pracownik           |           |
| Zadania użytkownika     |           |
| Kartoteka pracownika    |           |
| Raporty kadrowo-płacowe |           |
| Zastępstwa              |           |

Okno wprowadzania/wyświetlania listy zastępstw po lewej stronie posiada pola do filtrowania zawartości. W centralnej części znajduje się pole, na którym wyświetlana jest lista zastępstw.

| Menu HOME >> Pascenik >> Zasteptura |             |                 |          |        |          |                 |             |      |                  |              |      |             | rkownik - v | Wyloguj    |      |
|-------------------------------------|-------------|-----------------|----------|--------|----------|-----------------|-------------|------|------------------|--------------|------|-------------|-------------|------------|------|
| Filtruj                             | Zastępstw   |                 |          |        |          |                 |             |      |                  | •            | Ø    |             | ୭           | <b>⊖ ▼</b> | Q    |
| Zastępowany                         | Zastępowany |                 |          |        | Zastępca |                 |             |      |                  |              |      | Przyczyna   |             | Status     | Źróc |
| ×                                   | Kis         | Dział Spraw Pi  | SAMOE    | ENT)   | Kras     | ASP Dział Sprav | h – SPECJAI |      | 01-03-2017 00:00 | 19-03-2017 2 | 3:59 | Absencja c  | horobowa    | Planowane  | HCM  |
| Zastępca                            | Abı         | (ZMN Zakład M   | arnej –  | ADOW.  | Abra     | (KPZRDM Klini   | iburzeń Roz | tod  | 16-03-2017 00:00 | 16-03-2017 2 | 3:59 | Urlop       |             | Planowane  | НСМ  |
| ~                                   | Am          | ra (ZFKI Zakłac | cznej –  | stopn  | And      | a (ANZ Dział Na | cy Międzyna | A KI | 20-03-2017 00:00 | 20-03-2017 2 | 3:59 | Wyjazd słu: | bowy        | Planowane  | НСМ  |
| Status                              | Ryr         | Dział Spraw F   | - Z-CA F | (IAŁU) | Mirs     | Dział Spraw Pra | KIEROWNIK   |      | 13-03-2017 00:00 | 19-03-2017 2 | 3:59 | Wyjazd słu: | bowy        | Planowane  | HCM  |
| Przyczyna                           | Mir         | Dział Spraw P   | · KIERO' |        | Ryn      | Dział Spraw Pr  | Z-CA KIERO  |      | 14-03-2017 00:00 | 14-03-2017 2 | 3:59 | Urlop       |             | Wykonane   | нсм  |
| W okresie od                        |             |                 |          |        |          |                 |             |      |                  |              |      |             |             |            |      |
| W okresie do                        |             |                 |          |        |          |                 |             |      |                  |              |      |             |             |            |      |
| Wyczyść 🤁 Filtruj 🔻                 |             |                 |          |        |          |                 |             |      |                  |              |      |             |             |            |      |

#### 1.1. Uprawnienia

Istnieje możliwość zarządzania rejestrem zastępstw na dwóch poziomach organizacyjnych:

- Administrator zastępstw ma możliwość zarządzania zastępstwami w całej organizacji. Może wskazać dowolnego pracownika jako zastępcę dla dowolnego pracownika zastępowanego, z oczywistym wyłączeniem zastępowania samego siebie.
- Przełożony jednostki organizacyjnej (lub wskazany pracownik jednostki organizacyjnej)

   ma możliwość zarządzania zastępstwami w konkretnej komórce. Może wskazać pracownika jako zastępcę dla pracownika zastępowanego w obrębie danej komórki, z oczywistym wyłączeniem zastępowania samego siebie.

Pracownik ma dostęp do listy zastępstw, w których występuje jako Zastępowany i jako Zastępujący. Przełożony ma dostęp do listy zastępstw, które dotyczą zarówno jego jak i jego podwładnych, natomiast Administrator ma dostęp do listy wszystkich zastępstw w HCM.

W zależności od indywidualnych uprawnień, na niebieskiej belce po prawej stronie mamy następujące przyciski :

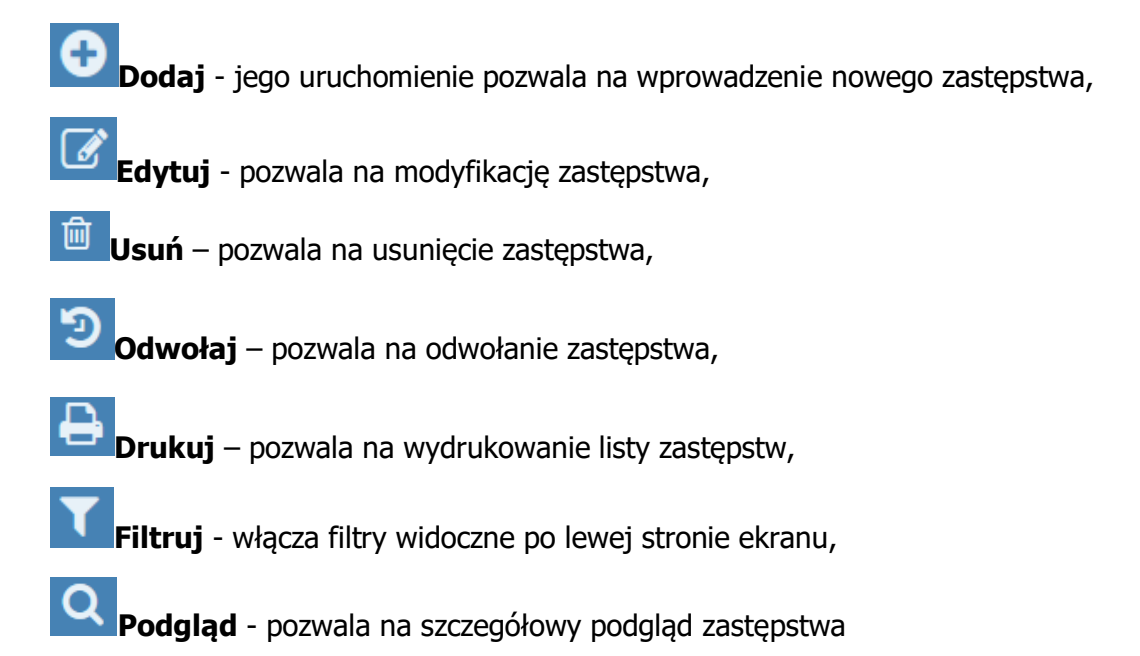

#### 1.2. Dodawanie nowego zastępstwa przez Przełożonego jednostki organizacyjnej

Przełożony jednostki organizacyjnej (lub wskazany pracownik jednostki organizacyjnej) ma możliwość zarządzania zastępstwami w konkretnej komórce. Może wskazać pracownika jako zastępcę dla pracownika zastępowanego w obrębie danej komórki.

Aby dodać nowe zastępstwo należy nacisnąć przycisk **Dodaj**. Otworzy się okno dodawania nowego zastępstwa.

| 🔚 Menu HOME 🗸 > Pra         | acownik 🗸 🗲 Zastępstwa        | ወ | UŻYTKOWNIK | - W | /yloguj |
|-----------------------------|-------------------------------|---|------------|-----|---------|
| Dodawanie nowe              | go zastępstwa                 |   |            | ≪5  |         |
| Zastępowany                 | 1                             |   | Wyszuka    | jQ  |         |
| Zastępca                    | 1                             |   | Wyszuka    | jQ  |         |
| Od                          | 1 🛗                           |   |            |     |         |
| Do                          | !                             |   |            |     |         |
| Przyczyna                   | 1 🗸 🗸                         |   |            |     |         |
| Źródło                      | НСМ                           |   |            |     |         |
| Wprowadzone przez           | UŻYTKOWNIK (Dział-stanowisko) |   |            |     |         |
| Data i godzina wprowadzenia | 27-01-2016 09:27              |   |            |     |         |

Należy uzupełnić wszystkie wymagane pola:

Zastępowany – poprzez naciśnięcie przycisku <sup>Wyszukaj Q</sup>, wybieramy pracownika (umowę) z dostępnej listy pracowników (umów) danej komórki,

| ypor    | zastępowanego |      |            |                        |      |          |                         |
|---------|---------------|------|------------|------------------------|------|----------|-------------------------|
| íomórl  | ka i          | 01 5 | Dział ł    |                        |      |          |                         |
| Pracown | nik           | Dzia | ły         | Stanowiska i funkcje   | Nume | rumowy   |                         |
| Bi      | IRESA         | 01   | 15 Dział ł | specjalista            | DI   | 3BF-44D  | 2EB701A901              |
| M.      | IORZATA       | 01   | 15 Dział ł | samodzielny referent   | 63   | 181-44B  | 01000BB6FD              |
| м       | ŻYNA          | 01   | 15 Dział I | kierownik działu       | 38   | F4D-48E  | 5CCCC0841B              |
| 50      | ABELLA        | 01   | 15 Dział ł | samodzielny referent   | 16   | E23-4A0  | 70711E8030              |
| 50      |               | 01   | 15 Dział F | referent               | 71   | E59-4B3I | EE1C965450              |
| EC      |               | 01   | 15 Dział ł | z-ca kierownika działu | Ef   | 07D-4D4  | 513D29DCA2              |
|         |               |      |            |                        |      |          | Zamknij 🗙 Wybierz umowę |

 Zastępca - poprzez naciśnięcie przycisku
 Wyszukaj Q (umowę) z dostępnej listy pracowników (umów) danej komórki, z oczywistym wyłączeniem pracownika (umowy) wybranego jako zastępowanego (w takim przypadku rekord jest wyszarzony),

| Wybór  | zastępcy |         |           |                        |       |           |             | ×             |
|--------|----------|---------|-----------|------------------------|-------|-----------|-------------|---------------|
| Komó   | rka      | 01 5    | Dział ł   |                        |       |           |             |               |
| Pracow | mik      | ▲ Dział | у         | Stanowiska i funkcje   | Numer | umowy     |             |               |
| B.     | ERESA    | 01      | 5 Dział K | specjalista            | DI    | 03BF-44D  | 32EB701A901 |               |
| Ł(     | κ        | 01      | 5 Dział 🖡 | z-ca kierownika działu | EF    | E07D-4D4- | 0513D29DCA2 |               |
| м      | GORZATA  | 01      | 5 Dział k | samodzielny referent   | 63    | A181-44B8 | 301000BB6FD |               |
| м      | AŻYNA    | 01      | 5 Dział F | kierownik działu       | 38    | 0F4D-48EC | 5CCCC0841B  |               |
| S      | ABELLA   | 01      | 5 Dział k | samodzielny referent   | 18    | 0E23-4A03 | 070711E8030 |               |
| S      | Ą        | 01      | 5 Dział M | referent               | 71    | 5E59-4B3C | 3EE1C965450 |               |
|        |          |         |           |                        |       |           | Zamknij 🗙   | Wybierz umowę |

- Od wpisujemy datę DD-MM-RRRR lub wybieramy datę z kalendarza,
- Do wpisujemy datę DD-MM-RRRR lub wybieramy datę z kalendarza,
- Przyczyna wybieramy z listy predefiniowanych powodów zastępstwa.

Na niebieskiej belce mamy dwa przyciski:

**Cofnij** – pozwala na wyjście z okna dodawania nowego zastępstwa bez zapisania ewentualnie wprowadzonych danych i powrót na listę zastępstw,

**Zapisz** – pozwala na zapisanie wprowadzonych danych.

Po prawidłowym uzupełnieniu formularza należy nacisnąć przycisk **Zapisz**. Po zapisaniu danych na ekranie pokazuje się komunikat *Zarejestrowano nowe zastępstwo* i następuje powrót do widoku listy zastępstw, a status dodanego zastępstwa domyślnie ustawiany jest na Planowane.

| I Menu HOME -> Pracownik -> | Zastępstwa  |      |                |          |      |                              |                  |                  | ڻ Uź         | YTKOWNIK     | - Wyloguj  |
|-----------------------------|-------------|------|----------------|----------|------|------------------------------|------------------|------------------|--------------|--------------|------------|
| Filtruj                     | Zastępstwa  |      |                |          |      |                              |                  |                  | <b>⊕</b>     | · 🖶 ·        | <b>T</b> Q |
| Zastępowany                 | Zastępowany |      |                | Zastępca |      |                              |                  |                  |              |              |            |
| ~                           | Р           | 00-  | - specjalista) | В        | 403  | odzielny referent)           | 04-01-2016 00:00 | 04-01-2016 23:59 | Urlop        | Planowane    | НСМ        |
| Zastępca                    | Р           | 00-  | - specjalista) | С        | 310  | starsi specjaliści)          | 18-12-2015 00:00 | 18-12-2015 23:59 | Urlop        | Planowane    | HCM        |
| ×                           | Р           | 00-  | - specjalista) | G        | 040  | ecjalista ds. pub.relations) | 04-01-2016 00:00 | 04-01-2016 23:59 | Urlop        | Planowane    | НСМ        |
| Status                      | Р           | 00-  | - specjalista) | в        | 405  | odzielny referent)           | 12-04-2016 00:00 | 12-04-2016 23:59 | Urlop        | Planowane    | HCM        |
| Processoa                   | Р           | 00-  | - specjalista) | G        | 040  | ecjalista ds. pub.relations) | 18-12-2015 00:00 | 18-12-2015 23:59 | Urlop        | Planowane    | HCM        |
| V                           | Р           | 00-  | - specjalista) | с        | )10  | starsi specjaliści)          | 04-01-2016 00:00 | 05-01-2016 23:59 | Urlop        | Planowane    | HCM        |
| W okresie od                | Р           | 00-  | - specjalista) | V        | 04   | rownik działu)               | 17-12-2015 00:00 | 18-12-2015 23:59 | Urlop        | Planowane    | HCM        |
| <b>#</b>                    | Р           | 00-  | - specjalista) | В        | 403  | odzielny referent)           | 18-01-2016 00:00 | 18-01-2016 23:59 | Urlop        | Planowane    | HCM        |
| W okresie do                | Р           | 00-  | - specjalista) | в        | 403  | odzielny referent)           | 01-02-2016 00:00 | 01-02-2016 23:59 | Urlop        | Planowane    | HCM        |
|                             | Р           | 00-  | - specjalista) | В        | 403  | odzielny referent)           | 17-12-2015 00:00 | 17-12-2015 23:59 | Urlop        | Planowane    | HCM        |
| Wyczyść 🎗 🛛 Filtruj 🕇       | ы           | 5 t  | ownika działu) | В        | 50:  | sta)                         | 08-02-2016 00:00 | 09-02-2016 23:59 | Urlop        | Planowane    | HCM        |
|                             | Ł           | :5 t | ownika działu) | м        | .00  | dzielny referent)            | 14-01-2016 00:00 | 14-01-2016 23:5  |              |              |            |
|                             | ъ           | 15 t | ownika działu) | М        | .00. | dzielny referent)            | 25-01-2016 00:00 | 28-01-2016 23:5  | Zarejestrowa | ino nowe zas | tępstwo    |

#### 1.3. Modyfikacja istniejącego zastępstwa

Z listy zastępstw wybieramy to, które chcemy zmodyfikować i naciskamy przycisk **Edytuj**. Otworzy się okno edycji zastępstwa.

| 🗮 Menu HOME 🗸 > Pra         | cownik v > Zastępstwa              | UŻYTKOWNIK - Wyloguj |
|-----------------------------|------------------------------------|----------------------|
| Edycja zastępstwa           | ۹ 🖱                                |                      |
| Zastępowany                 |                                    |                      |
| Zastępca                    | NAZWISKO IMIĘ (Dział - stanowisko) | Wyszukaj <b>Q</b>    |
| Od                          | Image: 08-01-2016                  |                      |
| Do                          | Image: 08-01-2016                  |                      |
| Przyczyna                   | Urlop 🗸                            |                      |
| Status                      | Planowane                          |                      |
| Źródło                      | НСМ                                |                      |
| Wprowadzone przez           | NAZWISKO IMIĘ (Dział - stanowisko) |                      |
| Data i godzina wprowadzenia | 08-01-2016 08:17                   |                      |

Dane, jakie mogą zostać zmodyfikowane to:

Zastępca – poprzez naciśnięcie przycisku <sup>Wyszukaj Q</sup>, wybieramy pracownika (umowę) z dostępnej listy pracowników (umów),

### UWAGA!

Analogicznie jak przy dodawaniu nowego zastępstwa, Administrator zastępstw wybiera pracownika (umowę) z dostępnej listy pracowników (umów) całej organizacji, a Przełożony jednostki organizacyjnej (lub wskazany pracownik jednostki organizacyjnej) wybiera pracownika (umowę) z dostępnej listy pracowników (umów) danej komórki.

- Od wpisujemy datę DD-MM-RRRR lub wybieramy datę z kalendarza,
- Do wpisujemy datę DD-MM-RRRR lub wybieramy datę z kalendarza,
- Przyczyna wybieramy z listy predefiniowanych powodów zastępstwa.

Na niebieskiej belce mamy przyciski:

**Cofnij** – pozwala na wyjście z okna edycji zastępstwa bez zapisania zmian i powrót na listę zastępstw,

**Zapisz** – pozwala na zapisanie wprowadzonych danych.

Po zmodyfikowaniu danych należy nacisnąć przycisk **Zapisz**. Na ekranie pokazuje się komunikat *Uaktualniono zastępstwo* i następuje powrót do widoku listy zastępstw.

| I Menu HOME ← → Pracownik ← → | Zastępstwa  |                               |    |                                   |                  |                  |                 | 🙂 ປະ   | YTKOWNIK     | - Wyloguj |
|-------------------------------|-------------|-------------------------------|----|-----------------------------------|------------------|------------------|-----------------|--------|--------------|-----------|
| Filtruj                       | Zastępstwa  |                               |    |                                   |                  |                  | •               | Ø      | <b>⊖</b> 1   | r Q       |
| Zastępowany                   | Zastępowany |                               |    |                                   |                  |                  |                 |        |              |           |
| ~                             | Ł           | adr - z-ca kierownika działu) | M  | riał Kadr - samodzielny referent) | 11-01-2016 00:00 | 11-01-2016 00:00 | Absencja chorob | owa    | Planowane    | HCM       |
| Zastępca                      | Ł           | adr - z-ca kierownika działu) | sc | ał Kadr - samodzielny referent)   | 29-01-2016 00:00 | 01-02-2016 23:59 | Urlop           |        | Planowane    | HCM       |
| ~                             | Ł           | adr - z-ca kierownika działu) | B4 | ł Kadr - specjalista)             | 04-01-2016 00:00 | 05-01-2016 23:59 | Urlop           |        | Planowane    | НСМ       |
| Status                        | e.          | adr - z-ca kierownika działu) | м  | ział Kadr - samodzielny referent) | 11-01-2016 00:00 | 11-01-2016 23:59 | Urlop           |        | Planowane    | НСМ       |
| ×                             | M           | ział Kadr - kierownik działu) | ŁC | - z-ca kierownika działu)         | 25-01-2016 00:00 | 05-02-2016 23:59 | Urlop           |        | Odwołane     | НСМ       |
| Przyczyna 🗸 🗸                 | в           | ział Kadr - specjalista)      | SC | ał Kadr - samodzielny referent)   | 27-01-2016 00:00 | 27-01-2016 23:59 | Urlop           |        | Planowane    | нсм       |
| W okresie od                  |             |                               |    |                                   |                  |                  |                 |        |              |           |
| W okresie do                  |             |                               |    |                                   |                  |                  |                 |        |              |           |
| Wyczyść 🎗 Filtruj 🍸           |             |                               |    |                                   |                  |                  |                 | Uaktua | lniono zaste | ępstwo    |

#### 1.4. Usuwanie istniejącego zastępstwa

Z listy zastępstw wybieramy to, które chcemy usunąć i naciskamy przycisk **Usuń**. Wyświetli się okno potwierdzenia usunięcia zastępstwa.

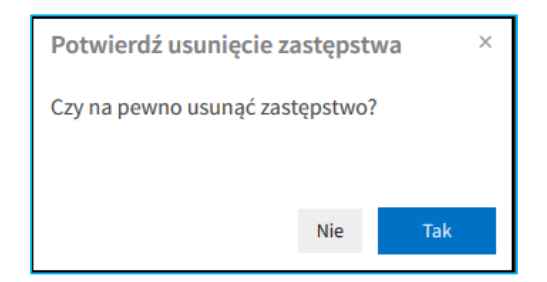

Naciśnięcie **Nie** spowoduje powrót do widoku listy zastępstw. Naciśnięcie **Tak** spowoduje usunięcie zastępstwa. Wyświetlony zostanie komunikat *Usunięto zastępstwo*, a rekord zniknie z listy zastępstw.

| I Menu HOME → → Pracownik → → | Zastępstwa  |                               |          |                            |                  |                  |       |   | użyt | KOWNIK      | - Wyloguj |
|-------------------------------|-------------|-------------------------------|----------|----------------------------|------------------|------------------|-------|---|------|-------------|-----------|
| Filtruj                       | Zastępstwa  |                               |          |                            |                  | ¢                | ) 🗹   | Û | Э    | <b>e</b> 1  | r q       |
| Zastępowany                   | Zastępowany |                               | Zastępca |                            |                  |                  |       |   |      | Status      |           |
| ~                             | Ł           | adr - z-ca kierownika działu) | м        | ir - samodzielny referent) | 02-02-2016 00:00 | 05-02-2016 23:59 | Urlop |   | 0    | Planowane   | НСМ       |
| Zastępca                      | Ł           | adr - z-ca kierownika działu) | Br       | specjalista)               | 08-02-2016 00:00 | 09-02-2016 23:59 | Urlop |   | 1    | Planowane   | HCM       |
| ~                             | Ł           | adr - z-ca kierownika działu) | м        | ir - samodzielny referent) | 14-01-2016 00:00 | 14-01-2016 23:59 | Urlop |   | 0    | Planowane   | HCM       |
| Status                        | Ł           | adr - z-ca kierownika działu) | м        | lr - samodzielny referent) | 25-01-2016 00:00 | 28-01-2016 23:59 | Urlop |   | //   | Planowane   | HCM       |
| Program                       | Ł           | adr - z-ca kierownika działu) | SC       | - samodzielny referent)    | 29-01-2016 00:00 | 01-02-2016 23:59 | Urlop |   | 3    | Planowane   | HCM       |
| V                             | Ł           | adr - z-ca kierownika działu) | Br       | specjalista)               | 04-01-2016 00:00 | 05-01-2016 23:59 | Urlop |   | )1   | Planowane   | HCM       |
| W okresie od                  | Ł           | adr - z-ca kierownika działu) | м        | lr - samodzielny referent) | 11-01-2016 00:00 | 11-01-2016 23:59 | Urlop |   | ()   | Planowane   | HCM       |
| (2)                           | ь           | ział Kadr - kierownik działu) | FC       | ierownika działu)          | 25-01-2016 00:00 | 05-02-2016 23:59 | Urlop |   | 3    | Odwołane    | HCM       |
| W okresie do                  | E           | ıział Kadr - specjalista)     | St       | - samodzielny referent)    | 27-01-2016 00:00 | 27-01-2016 23:59 | Urlop |   | 1    | Planowane   | HCM       |
| Wyczyść 🎜 – Filtruj 🗡         |             |                               |          |                            |                  |                  |       |   | Usu  | unięto zast | tępstwo   |

#### 1.5. Odwoływanie istniejącego zastępstwa

Z listy zastępstw wybieramy to, które chcemy odwołać i naciskamy przycisk **Odwołaj zastępstwo**. Wyświetli się okno potwierdzenia odwołania zastępstwa.

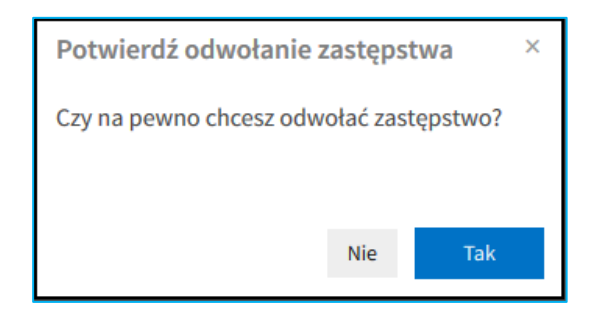

Naciśnięcie **Nie** spowoduje powrót do widoku listy zastępstw. Naciśnięcie **Tak** spowoduje odwołanie zastępstwa. Wyświetlony zostanie komunikat *Odwołano zastępstwo*, a status zmieni się na **Odwołane**.

| 🔚 Menu HOME 🗸 > Pracownik 🗸 > | Zastępstwa  |                                |          |                                    |                  |                  |           | UŻYT   | KOWNIK     | - Wyloguj |
|-------------------------------|-------------|--------------------------------|----------|------------------------------------|------------------|------------------|-----------|--------|------------|-----------|
| Filtruj                       | Zastępstwa  |                                |          |                                    |                  | e                |           | ত      | <b>e</b> 1 | r q       |
| Zastępowany                   | Zastępowany |                                | Zastępca |                                    | Od               | Do               | Przyczyna | s      | itatus     | Źródł     |
| ~                             | Ł           | adr - z-ca kierownika działu)  | м        | )ział Kadr - samodzielny referent) | 02-02-2016 00:00 | 05-02-2016 23:59 | Urlop     | F      | lanowane   | HCM       |
| Zastępca                      | Ł           | adr - z-ca kierownika działu)  | B.       | ał Kadr - specjalista)             | 08-02-2016 00:00 | 09-02-2016 23:59 | Urlop     | F      | Planowane  | HCM       |
| ×                             | Ł           | adr - z-ca kierownika działu)  | м        | )ział Kadr - samodzielny referent) | 14-01-2016 00:00 | 14-01-2016 23:59 | Urlop     | F      | lanowane   | HCM       |
| Status                        | Ł           | adr - z-ca kierownika działu)  | м        | )ział Kadr - samodzielny referent) | 25-01-2016 00:00 | 28-01-2016 23:59 | Urlop     | F      | lanowane   | HCM       |
| Przyczyna                     | Ł           | adr - z-ca kierownika działu)  | SI       | :iał Kadr - samodzielny referent)  | 29-01-2016 00:00 | 01-02-2016 23:59 | Urlop     | F      | Planowane  | HCM       |
| ×                             | Ł           | adr - z-ca kierownika działu)  | B,       | ał Kadr - specjalista)             | 04-01-2016 00:00 | 05-01-2016 23:59 | Urlop     | F      | Planowane  | HCM       |
| W okresie od                  | k           | adr - z-ca kierownika działu)  | м        | Jział Kadr - samodzielny referent) | 11-01-2016 00:00 | 11-01-2016 23:59 | Urlop     | F      | Planowane  | HCM       |
| <b>m</b>                      | N           | ıział Kadr - kierownik działu) | £(       | r - z-ca kierownika działu)        | 25-01-2016 00:00 | 05-02-2016 23:59 | Urlop     | 0      | Odwołane   | HCM       |
| W okresie do                  | E           | )ział Kadr - specjalista)      | SI       | :iał Kadr - samodzielny referent)  | 27-01-2016 00:00 | 27-01-2016 23:59 | Urlop     | F      | Planowane  | HCM       |
| Wyczyść 🏿 Filtruj 🗡           |             |                                |          |                                    |                  |                  |           | Odwoła | ano zastęp | ostwo     |

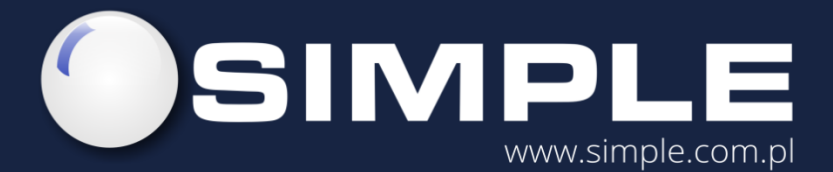

SIMPLE S.A. ul. Bronisława Czecha 49/51 04-555 Warszawa

tel.: (22) 812 58 98 fax.: (22) 815 49 83 simple@simple.com.pl